## Digitale Hausarbeit: Anleitung zum Kurs-Erstellen

Schritt für Schritt:

Auf der Startseite von Opal bei "Erste Schritte" den Button "Kurs mit Assistent erstellen" wählen:

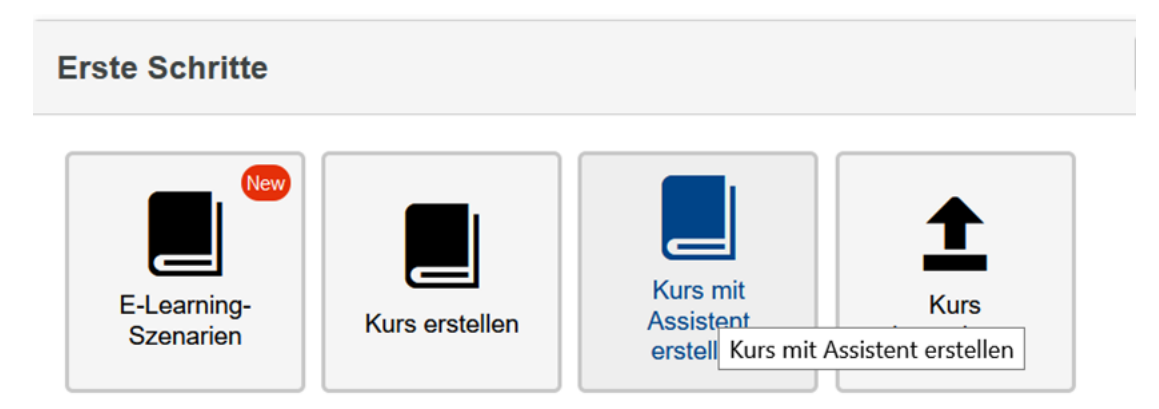

Im nächsten Fenster dem Kurs (Modul) einen Titel geben und "Speichern".

| Einstellungen - Kurs    |                                                                    |
|-------------------------|--------------------------------------------------------------------|
| Beschreibung Metadaten  |                                                                    |
| ld<br>Ersteller<br>Typ  | 28667445254<br>cstaudte@htwk-leipzig.de                            |
| * Titel<br>Beschreibung | Modul Nr. 1 - Testmodul<br>Bearbeiten ← Einfügen ←<br>BIU<br>E & X |
| * Semester              | p<br>semesterübergreifend V<br>Speichern                           |

Nach dem Speichern kann der Button "Weiter" geklickt werden:

| Speichern |           |            |           |
|-----------|-----------|------------|-----------|
| Datei     | Da        | tei wählen |           |
| Hochladen | Abbrechen |            |           |
|           |           | Weiter     | Abbrechen |

Im nächsten Schritt den Einfachen Kurs mit Assistenten erstellen und "Weiter".

| Nächste | Schritte                         |                                                                                                    |
|---------|----------------------------------|----------------------------------------------------------------------------------------------------|
|         | Wie möchten Sie<br>weitermachen? | <ul> <li>Einfachen Kurs mit Assistenten erstellen (für Einsteiger)</li> <li>Kurseditor starten (für Fortgeschrittene)</li> <li>Details und Einstellungen anzeigen</li> </ul> Weiter |

Neuen Kurs erstellen und "Schritt 2" wählen:

| ŀ | Assistent zur Erstellung eines Kurses |                                               |
|---|---------------------------------------|-----------------------------------------------|
|   | 1. Quelle wählen                      | Neuen Kurs erstellen     Kursvorlage kopieren |
|   | 2. Kursbausteine wählen               | Eigenen Kurs kopieren                         |
|   | 3. Zugang und Layout festlegen        |                                               |
|   |                                       |                                               |
|   |                                       |                                               |
|   |                                       |                                               |
| l |                                       |                                               |
|   |                                       |                                               |
|   | Schritt 2 >>                          |                                               |
|   |                                       | #                                             |

Einschreibung und Aufgabe anhaken und dann auf "Fertigstellen":

| Assistent zur Erstellung eines Kur                              | ses                                                                                                    |
|-----------------------------------------------------------------|----------------------------------------------------------------------------------------------------|
| <ol> <li>Quelle wählen</li> <li>Kursbausteine wählen</li> </ol> | <ul> <li>☐ Einzelne Seite</li> <li>✓ Einschreibung</li> <li>☐ Ordner</li> <li>✓ Aufgabe</li> </ul>                     |
| 3. Zugang und Layout festlegen << Schritt 1 Schritt 3 >         | <ul> <li>Test</li> <li>Wiki</li> <li>Forum</li> <li>Linkliste</li> <li>Literaturverzeichnis</li> <li>E-Mail</li> </ul> |
|                                                                 | meine Informationen Fertigstellen                                                                                      |

Damit ist der Kurs im Grunde schon erstellt. Jetzt der Feinschliff mit den Zugriffsberechtigungen. Dazu oben in der Mitte auf den Stift klicken, um den Kurseditor zu öffnen:

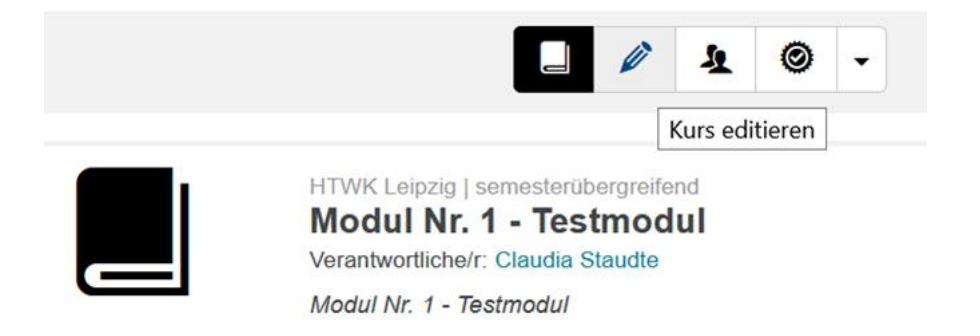

Dann im Tab "Zugang" bei "Attributsabhängig" einen Haken setzen, die Option "ODER" anwählen und Matrikelnummern der Studierenden eintragen und Speichern:

| Modul Nr. 1 - Testmod | lul | Keine Probleme ode                                              | er Fehler in diesem Kurs gefund                   | den.                                |
|-----------------------|-----|-----------------------------------------------------------------|---------------------------------------------------|-------------------------------------|
| Einschreibung         |     | 📕 Modul Nr. 1 - Te                                              | estmodul                                          |                                     |
| 🗹 Aufgabe             | â   | Titel und Beschreibung                                          | Sichtbarkeit Zugang                               | Konfiguration Automatische          |
|                       |     | Zugang                                                          |                                                   |                                     |
|                       | 43  | instellungen gelt zum Zugang ggf.                               | ten automatisch auch für alle u<br>überschreiben. | intergeordneten Kursbausteine. Eins |
|                       |     | Für Lernende gesp                                               | perrt                                             |                                     |
|                       |     | Gruppenabhängig                                                 |                                                   |                                     |
|                       |     | <ul> <li>Bewertungsabhang</li> <li>Attributsabhängig</li> </ul> | gig                                               |                                     |
|                       |     | Regeln verknüpft                                                | mit:<br>२                                         |                                     |
|                       |     | Attribut                                                        | Operator                                          | Wert                                |
|                       |     | Matrikelnumm                                                    | ner 🛛 🗠 enthält den V                             | Vert 🗸 12345                        |
|                       |     | Matrikelnumm                                                    | ner \vee enthält den V                            | Vert 🗸 67890                        |

Anschließend rechts oben auf Publizieren:

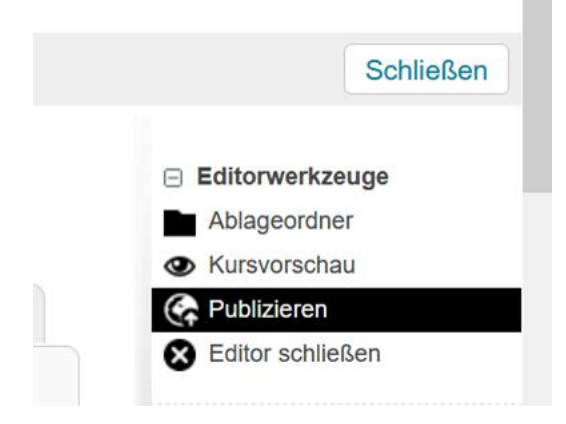

Und dann Fertigstellen:

| Einschreibung<br>Aufgabe                                                        |
|---------------------------------------------------------------------------------|
| Alle auswählen Auswahl aufheben<br>Sie haben Bausteine zum Publizieren gewählt. |
| stellungen gelten automat <b>Fertigstellen</b> terg <b>Abbrechen</b> aut        |

L

Und dann wieder rechts oben "Schließen".

|    |                | Schließen |
|----|----------------|-----------|
| Θ  | Editorwerkze   | uge       |
|    | Ablageordne    | r         |
| ۲  | Kursvorschau   | u         |
| C, | Publizieren    |           |
| 8  | Editor schlief | Sen       |
|    |                |           |

Rechts oben dann auf die Zahnräder klicken und "Katalogeinträge verwalten" klicken:

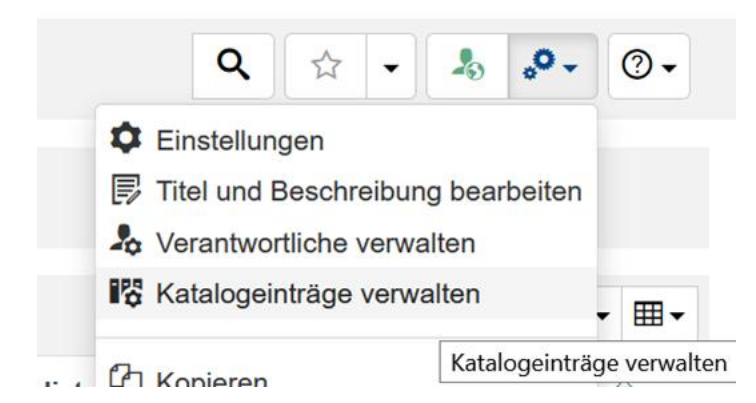

Dann bis zu BBI und dem entsprechenden Semester gehen:

- Hochschule f
  ür Technik, Wirtschaft und Kultur Leipzig
  - Fakultät Architektur und Sozialwissenschaften
  - Fakultät Bauwesen
    - BBI
      - 4. Semester
      - ▶ 5. Semester
      - 6. Semester
      - > 7. Semester

Und ganz unten auf "Übernehmen".

Um die Module den betreffenden Professoren zu übertragen, müssen Sie als Verantwortliche eingetragen werden. Dazu ebenfalls rechts oben auf "Verantwortliche verwalten" klicken:

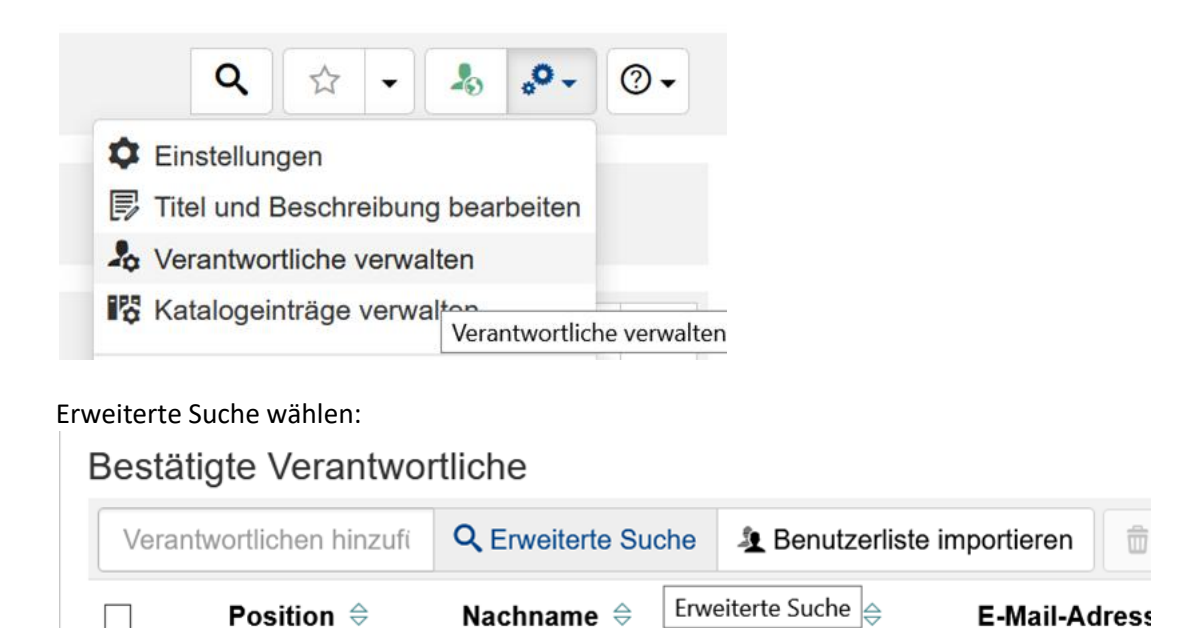

Betreffenden Dozenten suchen und bei den Suchergebnissen anhaken. Zusätzliches Häkchen bei "E-Mail senden" und "Nutzer hinzufügen":

|         | Nachname 🔶                       | Vorname 🕀           | E-Mail-Adresse 🔶                           | Institution 🗢          | Organisationseinh | neit 🔶 |   |
|---------|----------------------------------|---------------------|--------------------------------------------|------------------------|-------------------|--------|---|
| ~       | Staudte                          | Claudia             | claudia.staudte@htwk-leipzig.de            | HTWK Leipzig           | rz                |        |   |
| Eintrag |                                  |                     | « 1 »                                      |                        |                   |        |   |
| enden   | Sie eine E-Mail al               | s Information an o  | lie Nutzer, die Sie eintragen:             |                        |                   |        |   |
| 2       |                                  |                     |                                            |                        |                   |        |   |
| E-M     | lail senden                      |                     |                                            |                        |                   |        |   |
| Betref  | ff *                             |                     |                                            |                        |                   |        |   |
| [OP     | AL] Einladung zum                | Verantwortlichen    | des Kurses "Modul Nr. 1 - Testmodul"       |                        |                   |        |   |
| Nachr   | richt*                           |                     |                                            |                        |                   |        |   |
| [       | Das ist eine automa              | atisch generierte N | achricht. Bitte antworten Sie nicht auf di | ese Nachricht ***      |                   |        |   |
|         |                                  |                     |                                            |                        |                   |        | ĺ |
| Seh     | ir geehrte(r) Sfirstna           | ime Şlastname,      |                                            |                        |                   |        |   |
| Sie     | wurden von Claudi                | ia Staudte (HTWK    | Leipzig) eingeladen, Verantwortlicher de   | es folgenden Kurses zu | werden:           |        | • |
|         | sname: Modul Nr. 1<br>chreibung: | - Testmodul         |                                            |                        |                   |        |   |
| Kurs    |                                  |                     |                                            |                        |                   |        |   |

Fertig. Diesen Ablauf für alle gewünschten Module wiederholen.

Claudia Staudte M.Sc.